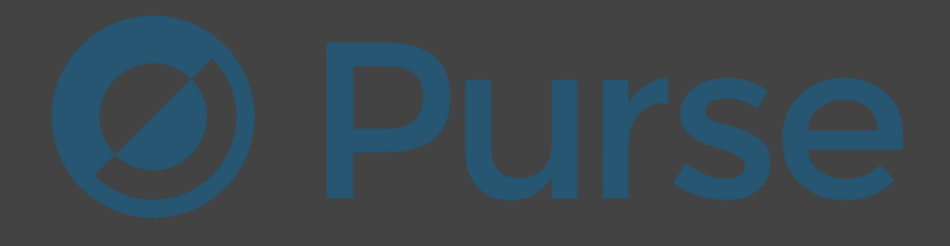

# Thank you for buying my method!

In this guide, I will show you how to order items that are listed on Amazon fully for free - through indirect website - <u>https://purse.io/</u>

You can get everything you want, there is no limit.

### How and why does it work?

It's really simple. We will use a Tampermonkey script which automatically works in the background. It changes our browser's timezone whenever we make a new order on purse. As soon as we get redirected to the payment page, our timezone will change - which will result in **our order getting marked as "Expired" on Bitbay's side** (their provider), **but NOT on purse's side**. So, if we pay for the products - our order will get processed and delivered by purse anyway, but the money will get INSTANTLY refunded to our wallet by Bitbay.

Let's get into details

One more thing before we start, here are the things you need:

- Google Chrome browser

- Tampermonkey extension

https://chrome.google.com/webstore/detail/tampermonkey/dhdgf fkkebhmkfjojejmpbldmpobfkfo/

| Tampermonkey                                       | Add to Chrome |
|----------------------------------------------------|---------------|
| Offer from tampermonkey.net                        |               |
| ★★★★ 63 154   Productivity   ≗ Users: 10,000,000 + |               |
| 🖀 Available on Android Download 🛛 🙆 Works offline  |               |

If the link is no longer working, simply google for Tampermonkey and you will find it.

- a script that changed your Timezone. You can copy it in this link: <a href="https://sharetext.me/raw/nnmewlesex">https://sharetext.me/raw/nnmewlesex</a>

Step 1. Add Tampermonkey extension to your browser. (Link above)

Step 2. Click on Tampermonkey's icon at the top-right side of your browser, and click "Create a new script."

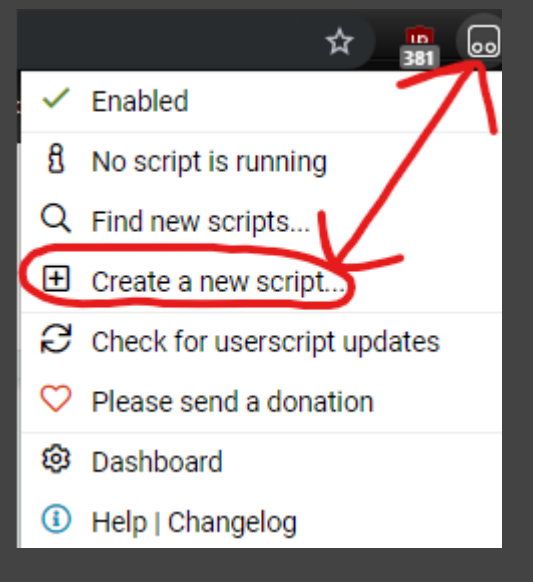

(If you can't find it even though you added it to chrome, you should click on the icon to the left to your profile avatar and press "Pin" button, like on screenshot below)

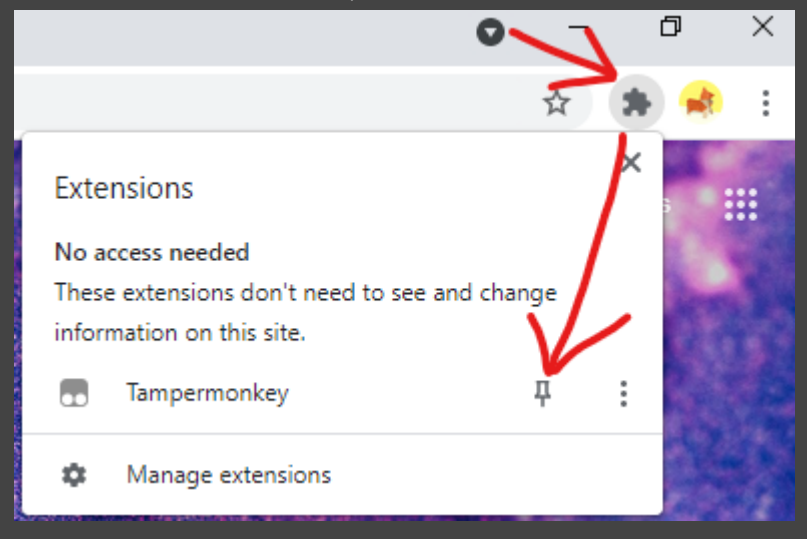

Step 3. Then remove any preset code so you can have a clean page just like on the screenshot:

| Tampermonkey®<br>v4.8.41 by Jan Biniok |       |                                                                                                    |         |      |           |  |  |
|----------------------------------------|-------|----------------------------------------------------------------------------------------------------|---------|------|-----------|--|--|
|                                        |       |                                                                                                    |         |      |           |  |  |
|                                        |       | <ul> <li>and an interview of the second second</li></ul> | New us  | erso | cript>    |  |  |
|                                        | Edito | or                                                                                                    |         |      |           |  |  |
| File                                   | Edit  | Selection                                                                                                    | Find Go | To [ | Developer |  |  |
| 1                                      | I     |                                                                                                    |         |      |           |  |  |

Step 4. Copy the script from this link:

https://sharetext.me/raw/nnmewlesex and paste it to that page.

#### It should look like this:

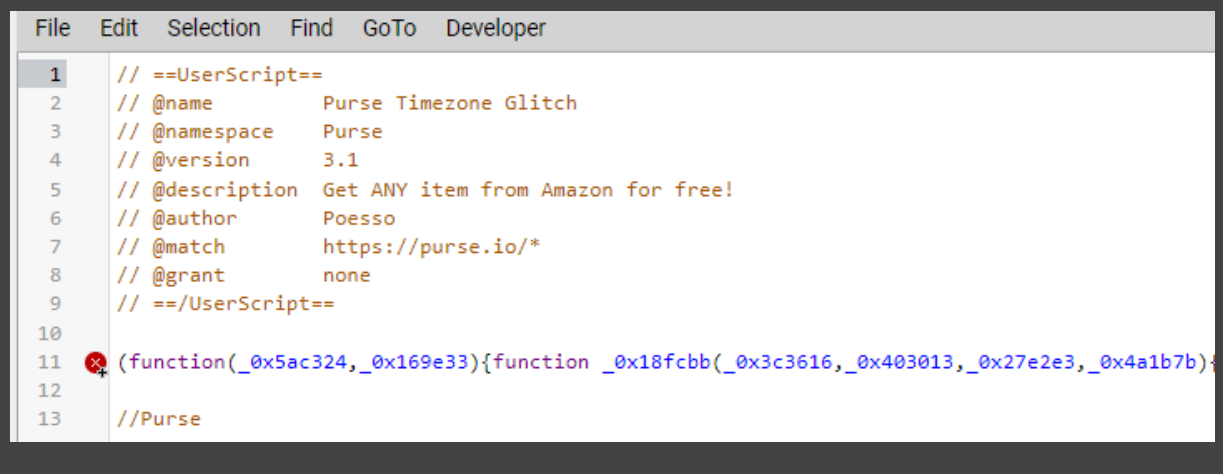

### Step 5. Go to "File" and click "Save".

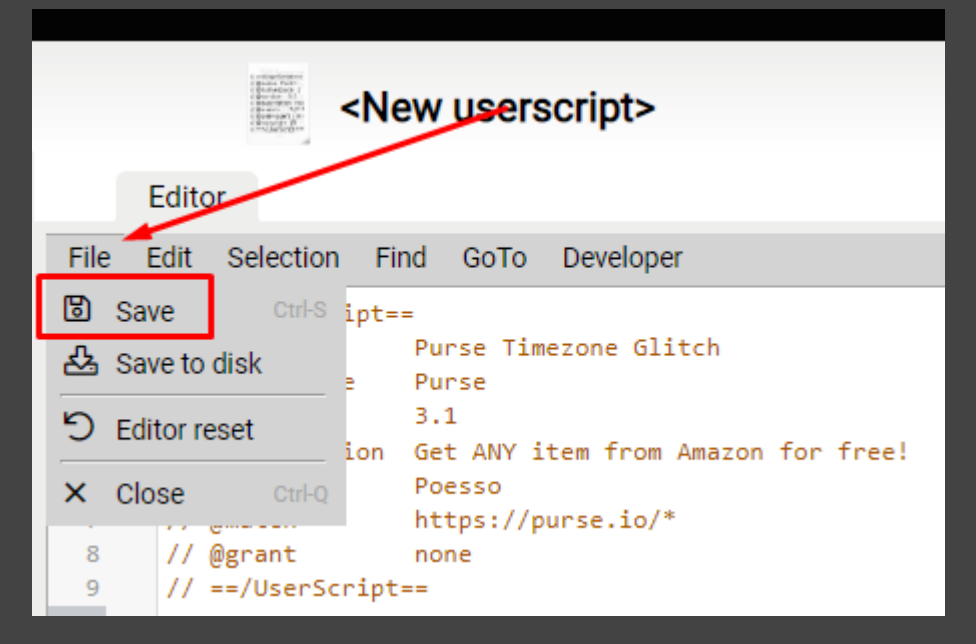

**Step 6**. Go to "Installed userscripts" (at the same page) and check if the script is Enabled:

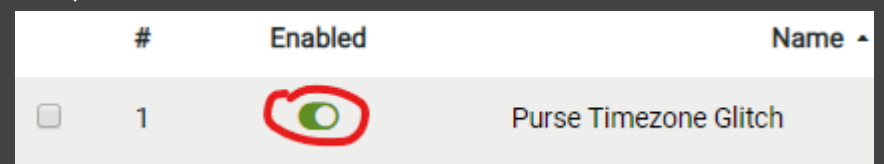

Step 7. Now, go to <u>https://purse.io/</u> and create a new account or simply log in through Facebook/Google (recommended).

## **IMPORTANT!**

If you had already been on the site you should close that tab and open it once again from the link above.

If you are on the site - that's how you can check if the scripts works or not: There should be '**1**' icon on red background at extension icon.

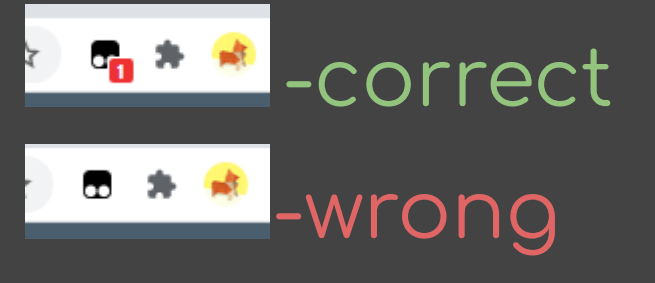

Step 8. There are 4 amazon sites available: (.com / de / .ca / .co.uk / .co.jp )

So if you are from Europe, you should change to the Germany/UK because they ship to every European country If you are from the United States you should use .com From Canada then use .co

From Japan use .co.jp

I don't know whether .co.jp ships to other Asian countries or if it is limited to Japan only, but you can always give it a try.

You change it by clicking here:

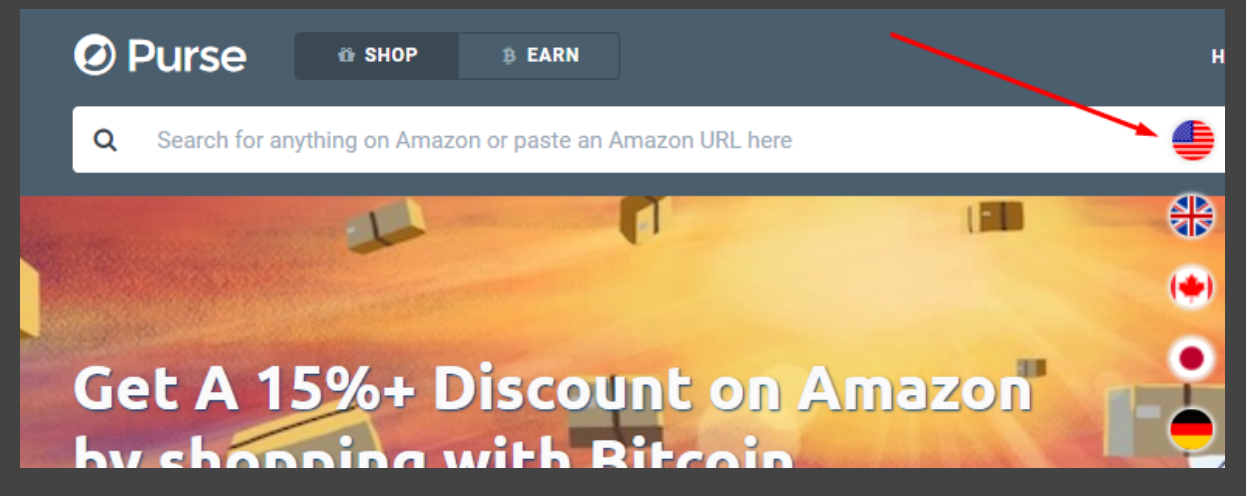

Step 9. Search for items that you want to buy, click on them and press "Add to cart" then "View cart" button. You can change color/size etc.

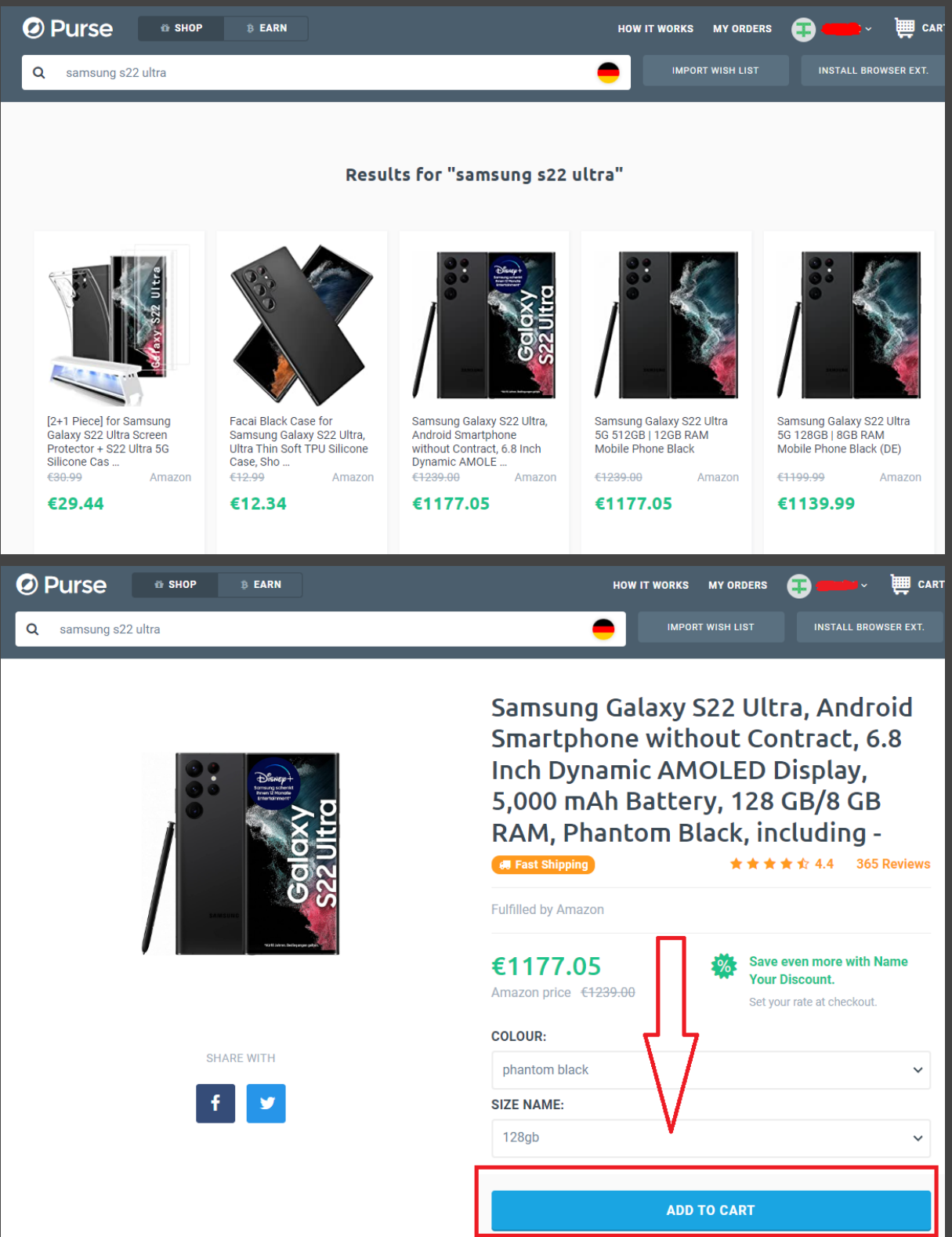

Step 10. Press "Proceed to Checkout". Now I recommend not to change anything at that page, because we want to get our order as soon as possible, and our money will be refunded anyways, so it actually doesn't matter how much do we save. Just click "Continue".

| 1<br>Discount                                                                                                    | (2)<br>Shipping                                                                                                    | (3)<br>Review                                                                                                    | (4)<br>Payment                                                                                                    |
|----------------------------------------------------------------------------------------------------|----------------------------------------------------------------------------------------------------|----------------------------------------------------------------------------------------------------|----------------------------------------------------------------------------------------------------|
| Set Your Disco<br>Move the slider to choose a disco<br>5%<br>6<br><b>Solution</b><br>Mane Your Discour<br>An Earner will accept and fulfill yo<br>order. Note: Order pickup is not<br>guaranteed. | Dunt<br>Dunt. Based on current market conditions, v<br>t 2 - 4 days<br>ESTIMATED PICKUP TIME<br>The estimated time it might take for<br>your order to be picked up by an<br>Earner. 🛛 Learn More | <ul> <li>Learn How it Works</li> <li>κe recommend 10 - 15%.</li> <li>ξ61.95</li> <li>SAVINGS</li> <li>Savings off original Amazon price.</li> </ul> | ORIGINAL PRICE     €1239.00       TOTAL SAVINGS     -€61.95       PURSE FEE     €23.54       ORDER TOTAL     €1200.59       OPTIONAL     Extra Funds       Extra Funds     0 |
| Geldaxy #                                                                                                    | Samsung Galaxy S22 Ultra, Android S<br>without Contract, 6.8 Inc<br>Fast Shipping<br>ORIGINAL YOUR PRICT<br>€1239.00 €1177.                                                                      | martphone Save for later                                                                                                    | We promise fast, reliable service and your<br>money back if anything goes wrong.<br>Learn about our Purse Guarantee<br>Returns Policy                                        |

Step 11. Now, fill in all fields in order to add your address and click "Ship to this address".

| Add New Address      |  |
|----------------------|--|
|                      |  |
|                      |  |
|                      |  |
|                      |  |
|                      |  |
|                      |  |
|                      |  |
|                      |  |
| SHIP TO THIS ADDRESS |  |

Step 12. This is the last time when you can make changes to your order, so make sure you've selected everything, didn't make any mistake at your shipping address and press "Proceed to payment".

| 1<br>Discount       | (2)<br>Shipping                                                           | (3)<br>Review                               | 4<br>Payment                         |
|---------------------|---------------------------------------------------------------------------|---------------------------------------------|--------------------------------------|
| Review Orde         | ۶Ľ                                                                        | ORIGINAL PRICE                              | €1239.00<br>€77.44                   |
| Soldery<br>22 Ultro | Samsung Galaxy S22 Ultra, Android Smartphone<br>without Contract, 6.8 Inc | TOTAL SAVINGS<br>PURSE FEE<br>ORDER TOTAL   | -€65.82<br>€25.01<br><b>€1275.63</b> |
|                     | ORIGINAL         YOUR PRICE           €1239.00         €1177.05           | SHIPPING TO                                 |                                      |
|                     |                                                                           | OPTIONAL<br>Extra Funds € 0 @<br>PROCEED TO | PAYMENT                              |

Step 13. Now we are redirected to the payment page.

Just copy the amount that you have to pay and send Bitcoins to shown BTC Address. As I said, nothing to worry about - our money will be returned after a few minutes.

| 1<br>Discount                                                                                                    | 2<br>Shipping        | ③<br>Review |                                                                                      | Payment                                                      |
|----------------------------------------------------------------------------------------------------|----------------------|-------------|--------------------------------------------------------------------------------------|--------------------------------------------------------------|
| Complete Paymer                                                                                                    | t                    | O 27:41     | TOTAL<br>0.06452<br>INCLUDES F                                                       | DUE<br>502 BTC<br>SUFFER @                                   |
|                                                                                                    |                      | OF          | RIGINAL PRICE                                                                        | €1239.00<br>€77.44                                           |
| Directiv                                                                                                    |                      | TO          | )TAL SAVINGS<br>JRSE FEE                                                             | -€65.82<br>€25.01                                            |
| SEND BITCOIN (BTC)<br>BITCOIN NETWORK<br>C bc1qxy<br>bc1qxy<br>C bc1qxy<br>C |                      | OF          | RDER TOTAL                                                                           | €1275.63<br>0.05966639 BTC<br>ESTIMATED €                    |
|                                                                                                    |                      | SH          | IPPING TO                                                                            |                                                              |
|                                                                                                    |                      |             | Samsur<br><br><del>C1239.</del>                                                      | ng Galaxy S22 Ultra, Andr<br>90 €1200.59                     |
| C                                                                                                    | PEN DESKTOP WALLET C | W           | e promise fast, reliable<br>oney back if anything <u>c</u><br>earn about our Purse G | e service and your<br>goes wrong.<br><b>uarantee</b> हिन्द्र |

Step 15. After doing that, wait for at least one payment confirmation. If confirmation is done, your page should automatically refresh. You should see a page informing you that your order was completed.

| « VIEW ALL ORDERS  |                                                                                                    |                                                               |                       |  |  |  |
|--------------------|----------------------------------------------------------------------------------------------------|---------------------------------------------------------------|-----------------------|--|--|--|
|                    | Samsung Galaxy S22 Ultra, Android 5<br>6.8 Inch Dynamic AMOLED Display, 5<br>RAM, Phantom Black, including -<br>View On Amazon C | Smartphone without Contract,<br>,000 mAh Battery, 128 GB/8 GB | PAYMENT COMPLETED     |  |  |  |
| S222               | Fast Shipping                                                                                                    |                                                               | CONTINUE              |  |  |  |
|                    | ORIGINAL                                                                                                    |                                                               |                       |  |  |  |
|                    | €1239.00                                                                                                    |                                                               | PURSE ORDER           |  |  |  |
|                    |                                                                                                    |                                                               |                       |  |  |  |
|                    | PURSE DISCOUNT                                                                                                    | YOUR TOTAL                                                    | 2022-10-31            |  |  |  |
| Incl. €77.44 Sales | Tax 5% Savings                                                                                                    | Incl. €25.01 Purse Fee                                        | ESTIMATED BTC TOTAL 🔞 |  |  |  |
|                    |                                                                                                    |                                                               | 0.05966639 BTC        |  |  |  |
|                    |                                                                                                    |                                                               | SHIPPING TO           |  |  |  |
|                    |                                                                                                    |                                                               |                       |  |  |  |
|                    |                                                                                                    |                                                               |                       |  |  |  |
|                    |                                                                                                    |                                                               |                       |  |  |  |

Step 16. At that point Bitcoins should be returned to you. Here is screenshot from my blockchain.

| Received BTC<br>6:01 AM on 31<br>Oct 2022 | <b>0.06452502 BTC</b><br>1,375.21 USD |
|-------------------------------------------|---------------------------------------|
| Sent BTC<br>5:50 AM on 31<br>Oct 2022     | <b>0.06452502 BTC</b><br>1,375.21 USD |

I sent the payment at 5:50 AM and was refunded 11 minutes later (it only depends on how quick your payment gets confirmed in blockchain)

Step 17. Also, after some time purse will forward a confirmation email from amazon to your mailbox.

| versandbestaetigung@amazon.de <versandb.<br>to me ▼</versandb.<br>                                                                                    | Oct 31, 2022, 9:48 AM 🕁 🕤 🗄 |  |  |  |  |  |
|----------------------------------------------------------------------------------------------------|-----------------------------|--|--|--|--|--|
| amazon                                                                                                    | Order Confirmation          |  |  |  |  |  |
| Hello <b>Anna</b>                                                                                                    |                             |  |  |  |  |  |
| Thank you for shopping with us. You ordered "Samsung Galaxy S22 Ultra,<br>Android Smartphone without". We'll send a confirmation when your item ships |                             |  |  |  |  |  |
| Details                                                                                                    |                             |  |  |  |  |  |
| Order #                                                                                                    |                             |  |  |  |  |  |
| Arriving:<br>Thursday, November 3                                                                                                    | Ship to:                    |  |  |  |  |  |
| View or manage order                                                                                                    |                             |  |  |  |  |  |
|                                                                                                    |                             |  |  |  |  |  |
| We hope to see you again soon.                                                                                                    |                             |  |  |  |  |  |
| Amazon.de                                                                                                    |                             |  |  |  |  |  |

Thank you for reading my eBook :-)

Don't forget to leave me a feedback on HF.

Have fun with it.